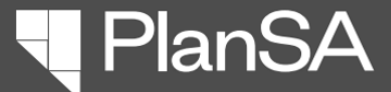

# FEATURES AND FUNCTIONALITY OVERVIEW

Version 1.0

# DAP Homepage and Dashboards Assessments

For referral bodies

Page 1 of 13

The DAP Homepage provides:

- Easy to navigate homepage and dashboards to find application and consent assessment information.
- Ability to quickly identify pending actions and due dates.
- Provides options for users to create and save favourite filter searches.

For feedback and support contact <u>PlanSA@sa.gov.au</u>

## Homepage

## **Search Functionality**

Ability to search all applications where my organisation is a relevant referral body for a consent.

## My Tasks

Shows tasks triggered through initiating an application required action e.g. request for information, respond to variation request or a consent required action, e.g. satisfy clearance requirements, consolidate public consultation documents.

Included, is a toggle ability to switch between viewing tasks 'assigned to me only' and the following, based on your organisation:

- Assigned to my Council
- Assigned to my RAP and Council
- Assigned to my ACP (accredited professionals)
- Assigned to my SPC

## **My Referrals**

Shows the user-allocated application consents awaiting verification, under assessment, awaiting precursor consents and in-progress development approvals.

## Dashboards

## Referrals

Toggle between internal and external referrals related to a consent including filtering by a response date range, responded and pending.

## **Request for Information (RFI)**

Shows requests for information sent by an assessor (within the organisation) and externally by a referral body (includes council when a referral body).

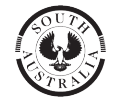

#### Government of South Australia Department for Housing and Urban Development

# HOMEPAGE NAVIGATION

Key Features

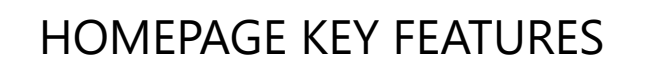

- Access and toggle between the DAP Classic homepage and new DAP homepage by selecting the 9 Dot menu button.
- **2. Search** is performed across referrals with my referral body and accepts:
  - Application ID
  - Certificate of Title reference CT 6297/43

A **space** must be between the CT and start of the folio number.

- Plan Parcel e.g. D432AL48 (no spaces)
- Development application number (land divisions only) e.g. 020/C573/25
- keywords found in the contacts name (i.e. applicant, primary or owner), location and nature of development.
- 3. Name of the user logged in.
- **4. Dashboards** available to my referral body, includes Referrals (requests and responded) and Request for Information.

| SSESSMENTS YOUR APPLICATIONS                                   | YOUR ORGANISATION                          |                                                    |                                                       |        |                                                  | _                                                                                                    |                                                                                                    | SA                                                                                                    | appia             |
|----------------------------------------------------------------|--------------------------------------------|----------------------------------------------------|-------------------------------------------------------|--------|--------------------------------------------------|----------------------------------------------------------------------------------------------------|----------------------------------------------------------------------------------------------------|----------------------------------------------------------------------------------------------------|-------------------|
| Development Application Processing                             | ł.                                         |                                                    | 2                                                     | )—     | Search all app                                   | lic Process HQ                                                                                                    | 0/50 SEA                                                                                                    | RCH                                                                                                    | Help              |
|                                                                | AL                                         |                                                    |                                                       |        |                                                  | DA Toolkit<br>DAP Classic                                                                                                    |                                                                                                    |                                                                                                    |                   |
|                                                                |                                            |                                                    |                                                       |        |                                                  | A DESCRIPTION OF THE OWNER OF THE OWNER OWNER OF THE OWNER OF THE OWNER OF THE OWNER OF THE OWNER OF THE OWNER OF THE OWNER OF THE OWNER OF THE OWNER OF THE OWNER OF THE OWNER OF THE OWNER OF THE OWNER OF THE OWNER OF THE OWNER OF THE OWNER OF THE OWNER OF THE OWNER OWNER OF THE OWNER OWNER | and the second second second second second second second second second second second second second second second |                                                                                                    |                   |
| Hello CommsHighway                                             | RefAgency !                                | 3                                                  |                                                       |        |                                                  |                                                                                                    | Commissioner of                                                                                                  | Highwa                                                                                                    | ays               |
|                                                                |                                            |                                                    |                                                       |        |                                                  |                                                                                                    |                                                                                                    | Statistics in the local division of the local division of the loca |                   |
| REFERRALS 4                                                    |                                            | MY T                                               | ASKS                                                  |        |                                                  | MY RE                                                                                                    | FERRALS                                                                                                    |                                                                                                    |                   |
| REFERRALS 4<br>REQUEST FOR INFORMATION                         | • Assigned to n                            | MY TA                                              | ASKS<br>my Referral Body                              |        |                                                  | MY RE                                                                                                    | FERRALS                                                                                                    |                                                                                                    |                   |
| REFERRALS 4<br>REQUEST FOR INFORMATION<br>PlanSA Release Notes | • Assigned to n                            | MY TA                                              | ASKS<br>my Referral Body<br>s                         | SEARCH | REQUESTING AUTHOR                                | MY RE                                                                                                    | FERRALS                                                                                                    | <b>T</b> -                                                                                                    | Ø                 |
| REFERRALS 4<br>REQUEST FOR INFORMATION<br>PlanSA Release Notes | Assigned to n     Search     RESPONSE TYPE | MY TA                                              | ASKS<br>my Referral Body<br>s                         | SEARCH | REQUESTING AUTHOR<br>TASK NAME   Any             | MY RE                                                                                                    | FERRALS                                                                                                    | <b>T</b> -                                                                                                    | 3                 |
| REFERRALS 4<br>REQUEST FOR INFORMATION<br>PlanSA Release Notes | Assigned to n<br>Q Search<br>RESPONSE TYPE | MY TA<br>ne only () Assigned to<br>Any<br>Location | ASKS<br>my Referral Body<br>s<br>Requesting Authority | y Res  | REQUESTING AUTHOR<br>TASK NAME Any<br>ponse Type | MY RE                                                                                                    | FERRALS                                                                                                    | Task Di<br>Remain                                                                                                    | C<br>Pays<br>ning |

PlanSA

Page 2 of 13

Page 3 of 13

# MY TASKS Assigned to me only

## 7. MY TASKS

**Assigned to me only** shows all active tasks associated with the referral request, with me as the allocated assessor.

Filter the tasks by:

- o Requesting authority
- o Response type, or
- o Task Name.

Toggle between **Assigned to me only** or Assigned to my Referral Body

## **TIPS & TRICKS**

- Use the sort arrows in the column heading to easily find common tasks or dates i.e. Sort by Task Days Remaining.
- Filter by Task Name.
- The **Search** field searches across the Application ID, Location, requesting authority and task name.

| ASSESSMENTS         | Ref Plai |
|---------------------|----------|
| HOMEPAGE NAVIGATION |          |

# HUIVIEPAGE INAVIGATION

My Tasks – Assigned to me only

| Hello CommsHighway      | RefAgency !    |                                   |                                                |                            | T. June                                                            | The states         | Commissioner of           | Highw           | ays         |
|-------------------------|----------------|-----------------------------------|------------------------------------------------|----------------------------|--------------------------------------------------------------------|--------------------|---------------------------|-----------------|-------------|
| REFERRALS               |                | 7 мүт                             | ASKS                                           |                            |                                                                    | MY RE              | FERRALS                   |                 |             |
| REQUEST FOR INFORMATION | Assigned to r  | ne only O Assigned to             | my Referral Body                               |                            |                                                                    |                    |                           |                 |             |
| PlanSA Release Notes    | Q Search       |                                   |                                                | SEARCH                     | REQUESTING AUTHO                                                   | RITY   Any         | -                         | ۳.              | C           |
|                         | RESPONSE TYPE  | Any                               |                                                | •                          | TASK NAME   Any                                                    |                    |                           |                 |             |
|                         | Application ID | Location                          | Requesting Authorit                            | ty Res                     | ponse Type                                                         | Task Name          | Task Assigned To          | Task D<br>Remai | ays<br>ning |
|                         | 23000350       | 120 THE PARADE<br>NORWOOD SA 5067 | City of Norwood,<br>Payneham and St.<br>Peters | Sch<br>Adv<br>Sigr<br>Inte | edule 9 (3)(21)<br>vertising Near<br>nalised<br>ersections Overlay | Review Expired RFI | CommsHighway<br>RefAgency |                 |             |

## Page 4 of 13

# MY TASKS Assigned to my referral body

#### 7. MY TASKS

**Assigned to my referral body** shows referral request associated tasks requiring an action to complete.

## TIPS & TRICKS

- Use the sort arrows in the column heading to find common tasks or dates , e.g. Sort by Task Days Remaining.
- The **Search** field searches across the Application ID, Location, requesting authority and task name.
- Filter by **Task assigned to** view a list of tasks with a specific user or users (multi selection is allowed).
- Filter by **Task Name** (multi selection is allowed).

# DAP HOMEPAGE & DASHBOARD QUICK REFERENCE GUIDE **PlanSA**

# HOMEPAGE NAVIGATION

My Tasks – Assigned to my referral body

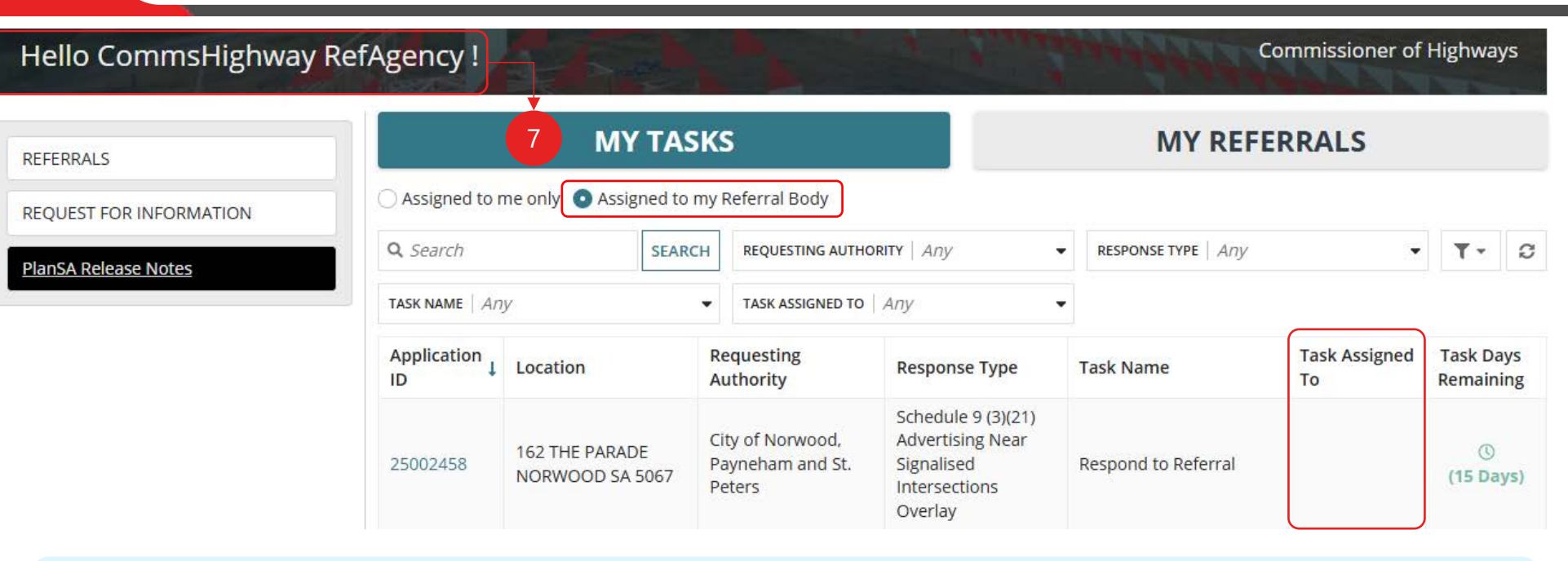

## Today, viewing tasks for your action

The **FOR YOUR ACTION** tab is where you go to view assigned referral requests and the requests associated tasks (e.g. respond to referral). Going forward in the DAP dashboards, the referral requests and related action tasks are viewed from your **MY TASKS** and **MY REFERRALS**.

| FOR YOUR ACTION (124) | ASSESSMENT IN PROGRESS (166) | WAITING (35) | UPCOMING (0) | COMPLETED (1089) |
|-----------------------|------------------------------|--------------|--------------|------------------|
| For your action       |                              |              |              |                  |
| Assigned to me only   |                              |              |              |                  |

### Page 5 of 13

# MY APPLICATIONS

8. **MY REFERALS** shows the logged in user's allocated and active referral requests.

## TIPS & TRICKS

- Use the sort arrows in the column heading to easily find common tasks or dates i.e. Sort by **Due Date**.
- The **Search** field searches across the Application ID, Development Number (associated with land divisions), Location, nature of development, requesting authority and response type.
- Ability to save favourite **Response Type** filters, useful when your referral body has multiple types.

# DAP HOMEPAGE & DASHBOARD QUICK REFERENCE GUIDE ASSESSMENTS

# HOMEPAGE NAVIGATION

My Referrals – Assigned to me

| Hello CommsHighway      | RefAgency !       |                       |                                                   |                                                                                                    | <u> </u>               | Constant de                        | - Freihing              | a states                                                   | Commi             | issioner of I | lighways         |
|-------------------------|-------------------|-----------------------|---------------------------------------------------|----------------------------------------------------------------------------------------------------|------------------------|------------------------------------|-------------------------|------------------------------------------------------------|-------------------|---------------|------------------|
| REFERRALS               |                   |                       | MY TASKS                                          |                                                                                                    |                        |                                    | 8                       | MY REF                                                     | ERRALS            |               |                  |
| REQUEST FOR INFORMATION | MY FILTERS Re     | ferral - Future Ro    | oad Widening Ref                                  | Ferrals - Minister for                                                                                                    | Planning<br>RITY   Any |                                    |                         | SE TYPE Schedu                                             | le 9 (3)(4) Futu  | re Rc 😮 🔻     | <b>T</b> • 6     |
| anSA Release Notes      | Application<br>ID | Development<br>Number | Location                                          | Nature of<br>Development                                                                                                    | Consent<br>Type        | Consent<br>Status                  | Requesting<br>Authority | Response<br>Type                                           | Requested<br>Date | Due<br>Date   | Days<br>Remainin |
|                         | 22000034          |                       | 118-120 KING<br>WILLIAM ST<br>ADELAIDE SA<br>5000 | New housing -<br>Dwelling<br>alteration or<br>addition - Shed -<br>Planning &<br>Building Consent<br>Created By Reg<br>more | PC                     | Awaiting<br>Further<br>Information | City of<br>Adelaide     | Schedule 9<br>(3)(4) Future<br>Road<br>Widening<br>Overlay | 21/1/2022         | 21/2/2022     | Hold             |

PlanSA

## Today, viewing my in-progress referral requests

The applications with referral requests assigned to you, are tracked through the tabs **Assessment in Progress** and **Waiting**. Going forward, these consents are view from your **MY REFERRALS** view.

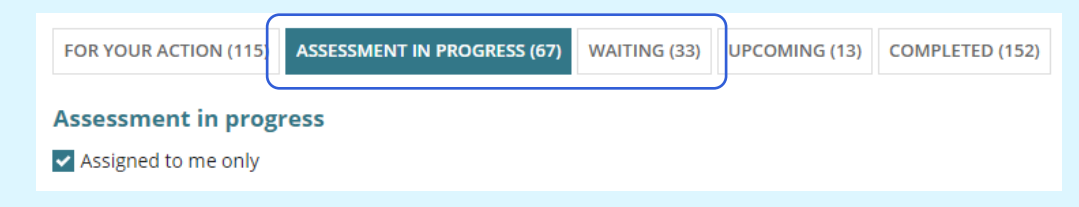

24000810 155/C416/24 16 THE PARADE PARADE PARADE PC Further Information

5067

Schedule 9 (3)

(4) Future Road Widening

Norwood, Payneham

and St. Peters

Testing RFI 22. Direction enails and CommsHighway 19/6/2024 17/7/2024 further expiry RefAgency info

Awaiting

PlanSA

## CURRENT VS NEW

Tracking and management of referral requests

| CURRENT<br>Homepage                    |                                            |                     |                              | NEN<br>Homepa         | <b>/</b><br>ige                         |                                                                    |                            |                                                        |                                                             |                                    |                                                                  |                                                             |                        |                                              |                           |
|----------------------------------------|--------------------------------------------|---------------------|------------------------------|-----------------------|-----------------------------------------|--------------------------------------------------------------------|----------------------------|--------------------------------------------------------|-------------------------------------------------------------|------------------------------------|------------------------------------------------------------------|-------------------------------------------------------------|------------------------|----------------------------------------------|---------------------------|
| Development application proc           | essing search                              | Q 1 Advanced Search | Help He                      | llo Comm              | sHighway                                | y RefAgen                                                          | cy !                       |                                                        | L. 4.                                                       |                                    | 1 June                                                           |                                                             | NIN N                  | Commissione                                  | r of Highways             |
|                                        |                                            |                     | REF                          | ERRALS                |                                         | • Assi                                                             | gned to me on              | MY TA                                                  | <b>\SKS</b><br>ny Referral Body                             |                                    |                                                                  |                                                             | MY REF                 | ERRALS                                       |                           |
|                                        | The second processing of the               |                     | Pla                          | ISA Release Notes     |                                         | Q Sea                                                              | arch                       |                                                        |                                                             | SEARCH                             | REQUESTING AUTHO                                                 | rity   Any                                                  |                        |                                              | • • • ©                   |
|                                        |                                            |                     |                              |                       |                                         | RESPON                                                             | NSE TYPE Any               |                                                        |                                                             | •                                  | TASK NAME Any                                                    |                                                             |                        |                                              | *                         |
| Submit mandatory building notification | Submit building rectification notification | Reporting           |                              |                       |                                         | Applie<br>ID                                                       | tation Loca                | ation                                                  | Requesting Au                                               | thority Res                        | ponse Type                                                       | Task Name                                                   |                        | Task Assigned                                | To Task Days<br>Remaining |
|                                        |                                            | Constantial to be   |                              |                       |                                         | 23000                                                              | 120<br>NOF                 | THE PARADE<br>RWOOD SA 5067                            | City of Norwoo<br>Payneham and<br>Peters                    | d, Schu<br>St. Sign<br>Inte        | edule 9 (3)(21)<br>ertising Near<br>nalised<br>rsections Overlay | Review Expir                                                | ed RFI                 | CommsHighwa<br>RefAgency                     | y                         |
| Sor your action Assigned to me only    |                                            |                     | R<br>MY FILTERS<br>Q. Search | In-Progress           | TS   RESPONDE                           | D REFERRALS                                                        |                            |                                                        | PRESPONSE TYPE                                              | ny                                 |                                                                  | REFERRAL STATUS   AW                                        | aiting further inf     | fo 0 • ±                                     | T· O                      |
| ID ↓ Owner Location                    | Nature of Development Lodged A             | ction Who           | Days                         | ATUS   Arth           |                                         | REQUESTING A                                                       | WTHORITY   Any             |                                                        | DUE DATE   Argr- A                                          | uy (                               | 1)                                                               | <ul> <li>Awaiting further i</li> <li>Distributed</li> </ul> | nto                    |                                              | Referral                  |
|                                        |                                            |                     | Applicati<br>ID              | Development<br>Number | Location                                | Nature of<br>Development                                           | Consent Cons<br>Type State | ent Requesting<br>is Authority                         | Response<br>Type                                            | Referral R<br>Type Comm            | Referral<br>Allocated 1                                          | <ul> <li>Expired</li> <li>In progress</li> </ul>            |                        | ral<br>1                                     | Days<br>Remaining         |
|                                        |                                            |                     | 240013                       | 155/C426/24           | 136 THE<br>PARADE<br>NORWOOD SA<br>5067 | RFI USAGE - RC                                                     | PC Furth<br>Infor          | ting City of Norwood,<br>rer Payneham<br>and St. Peter | Schedule 9 (3)<br>(8) Tunnel<br>Protection<br>S Overlay     | Direction RFI TE                   | ST                                                               | / Pending Recall<br>6/6/2024                                | 19/7/2024 ft<br>in     | urther<br>Ifo                                | 88<br>Hold                |
| 1 Upcoming<br>REFERRALS dashboard –    | Filter by Referral status 'distributed'    | to view list of     | 240011                       | 0                     | 77 SOUTH TCE<br>ADELAIDE SA<br>5000     | Regression<br>Test Plan 1 b<br>Building<br>Consent -<br>Demolition | PC Furth<br>Infor          | ting<br>ter City of<br>Adelaide                        | Schedule 9 (3)<br>(4) Future<br>Road<br>Widening<br>Overlay | Direction Regre<br>Extern<br>Refer | ssion<br>ig 18 - 3. Deactivate<br>nal Reactivate<br>rais         | 4/6/2024                                                    | A<br>3/7/2024 ft<br>in | walting Respond<br>urther to<br>ifo Referral | Held                      |

referral requests awaiting a response.

## Completed

Page 6 of 13

**RESPONDED REFERRALS** - Shows responded referrals and the request response, for example – No comment, Do not support, No Objection with comments and direct refusal (not applicable for 'advice' referrals).

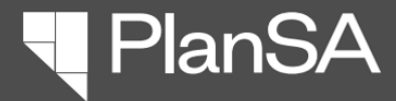

## **KEY FEATURES** Save a filter

Page 7 of 13

# **KEY FEATURES**

## Save a Filter

The ability to create and save a filter is available in all dashboards.

There is no limit to the number of filters you can create. However, the more filters you save may impact the dashboard download speed.

- 1. Open the required **dashboard** e.g., MY REFERRALS.
- 2. Filter the tabled information using the Requesting authority and/or Response type filters.
- 3. Click Manage Filters.
- 4. Click Save filters as ...
- 5. The **Save Filters** window shows. Provide a name for the filter, set as default (as applicable) and SAVE.
- 6. The **MY FILTERS** shows with the filter/s saved.

To turn off the filter, click on the filter name, and the table will show all applications.

|                 |                       | MY TASKS                            |                                                                                                    |    |                                    | <b></b>                                           | MY REFE                                      | RRALS     |           |     | 3       |
|-----------------|-----------------------|-------------------------------------|----------------------------------------------------------------------------------------------------|----|------------------------------------|---------------------------------------------------|----------------------------------------------|-----------|-----------|-----|---------|
| <b>Q</b> Search |                       | SEARCH                              | REQUESTING AUTHORITY Any RESPONSE TYPE Schedule 9 (3)(4) Future Roa 3 -                                                                           |    |                                    |                                                   |                                              |           |           |     |         |
| Application     | Development<br>Number | Location                            | Nature of     Consent     Consent     Requesting     Response     Requested       Development     Type     Status     Authority     Type     Date |    |                                    |                                                   |                                              |           |           |     |         |
| 87.             |                       |                                     |                                                                                                    |    |                                    | 🖺 Save filte                                      |                                              |           |           |     |         |
| 24000810        | 155/C416/24           | 16 THE PARADE<br>NORWOOD SA<br>5067 | DP3 4468 4                                                                                                    | PC | Awaiting<br>Further<br>Information | City of<br>Norwood,<br>Payneham<br>and St. Peters | (3)(4) Future<br>Road<br>Widening<br>Overlay | 19/6/2024 | 17/7/2024 | Hol | l<br>Id |

| Savo Eiltora                                                      |                 |                       | <b>MY TASKS</b>                                |                                                                                                    | MY REFERRALS    |                                    |                                        |                                                            |                   |             |                    |
|-------------------------------------------------------------------|-----------------|-----------------------|------------------------------------------------|----------------------------------------------------------------------------------------------------|-----------------|------------------------------------|----------------------------------------|------------------------------------------------------------|-------------------|-------------|--------------------|
| Save Fillers 5                                                    | MY FILTERS Re   | ferral - Future Ro    | ad Widening                                    | 6                                                                                                    |                 |                                    |                                        |                                                            |                   |             |                    |
| Name*                                                             | <b>Q</b> Search |                       | SEARCH                                         | REQUESTING AUTHORI                                                                                                    | TY   Any        |                                    | ▼ RESPONSE                             | TYPE Schedule                                              | <b>T</b> • 0      |             |                    |
| eferral - Future Road Widening 31/50                              | Application     | Development<br>Number | Location                                       | Nature of<br>Development                                                                                                    | Consent<br>Type | Consent<br>Status                  | Requesting<br>Authority                | Response<br>Type                                           | Requested<br>Date | Due<br>Date | Days<br>Remaining  |
| ✔ Set as default                                                  |                 |                       |                                                |                                                                                                    |                 |                                    | City of                                | Schedule 9                                                 |                   |             |                    |
| Response Type = Schedule 9 (3)(4) Future Road Widening<br>Overlay | 24000810        | 155/C416/24           | 16 THE PARADE<br>NORWOOD SA<br>5067            | DP3 4468 4                                                                                                    | P3 4468 4 PC    |                                    | Norwood,<br>Payneham<br>and St. Peters | (3)(4) Future<br>Road<br>Widening<br>Overlay               | 19/6/2024         | 17/7/2024   | <b>II</b><br>Hold  |
| CANCEL                                                            | 22000034        |                       | 118-120 KING<br>WILLIAM ST<br>ADELAIDE SA 5000 | New housing -<br>Dwelling<br>alteration or<br>addition - Shed -<br>Planning &<br>Building Consent<br>Created By Reg<br>more | PC              | Awaiting<br>Further<br>Information | City of<br>Adelaide                    | Schedule 9<br>(3)(4) Future<br>Road<br>Widening<br>Overlay | 21/1/2022         | 21/2/2022   | <b>III</b><br>Hold |

# KEY FEATURES

Manage my filters

# OVERVIEW

MY FILTERS shows the filters you have created for the dashboard.

If you have created a dashboard 'default' filter each time the dashboard is opened the displayed information is based on your filter parameters. For example (see image) when MY REFERRALS is opened the dashboard only shows referrals requested by Referrals – Minister for Planning.

To turn off the filter, click on the filter name to show all applications.

|                 |                       | MY T                        | ASKS          |                                                                      |                 |                                    |              |                   | MY REF                | ERRALS          |                                                         |                    |            |
|-----------------|-----------------------|-----------------------------|---------------|----------------------------------------------------------------------|-----------------|------------------------------------|--------------|-------------------|-----------------------|-----------------|---------------------------------------------------------|--------------------|------------|
| MY FILTERS Re   | ferral - Future Ro    | ad Widenin                  | g Referr      | als - Minister for Pla                                               | nning           |                                    |              |                   |                       |                 |                                                         | 1                  |            |
| <b>Q</b> Search |                       |                             | SEARCH        | REQUESTING AUTHORI                                                   | TY Ministe      | er for Planning                    | 0-           | RESPONSE          | Е ТҮРЕ   АЛУ          |                 | •                                                       | τ-                 | C          |
| Application ID  | Development<br>Number | Location                    |               | Nature of<br>Development                                             | Consent<br>Type | Consent<br>Status                  | Req          | uesting<br>nority | Response<br>Type      | Request<br>Date | 🛪 Clear filters                                         |                    | 's<br>ning |
| 23002357        |                       | 16 PARK<br>SEFTON I<br>5083 | ST<br>PARK SA | CP testing -<br>ministers delegate<br>- granted<br>(prescribed body) | PC              | Under<br>Assessme <mark>n</mark> t | Mini<br>Plan | ster for<br>ning  | Technical<br>Referral | 24/1/202        | <ul> <li>Save filters a</li> <li>Manage my f</li> </ul> | s<br>filters<br>Da | 9<br>ys)   |

PlanSA

# MANAGE MY FILTERS

The Manage My Filters window shows your saved filters.

To change the filter default, click on the  $\therefore$  **Star** icon (no fill) against the required filter or leave blank for no defaults.

Other maintenance you can perform is updating the **filter name** by typing over the top with a new name or adding additional text or remove a filter.

#### Manage My Filters 0 Name **Filter Values** Response Type = Schedule 9 (3)(4) Future \* Referral - Future Road Widening 31/50 **Road Widening Overlay** Requesting Authority = Minister for ☆ Referrals - Minister for Planning 33/50 × Planning CANCEL SAVE

Page 8 of 13

Page 9 of 13

# **KEY FEATURES**

## **Export to Excel**

The **Export to Excel** tool is available in all dashboards.

- 1. Open dashboard.
- 2. Use the filters to narrow down the information for further Excel analysis.
- 3. Click on 📥 Export to Excel icon.
- 4. Click on the download located at the bottom of the window (Chrome) or from the browser bar (Edge) to open the file in Excel.
- 5. Enable Editing to apply filters, sort the information and add formatting e.g. change the font, add colour to cells or rows etc.

# DAP HOMEPAGE & DASHBOARD QUICK REFERENCE GUIDE ASSESSMENTS

PlanSA

# **KEY FEATURES**

## **Export to excel**

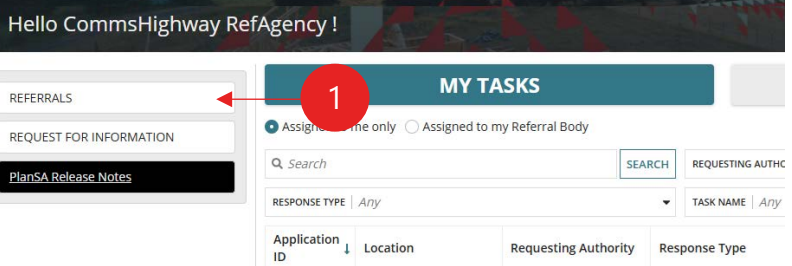

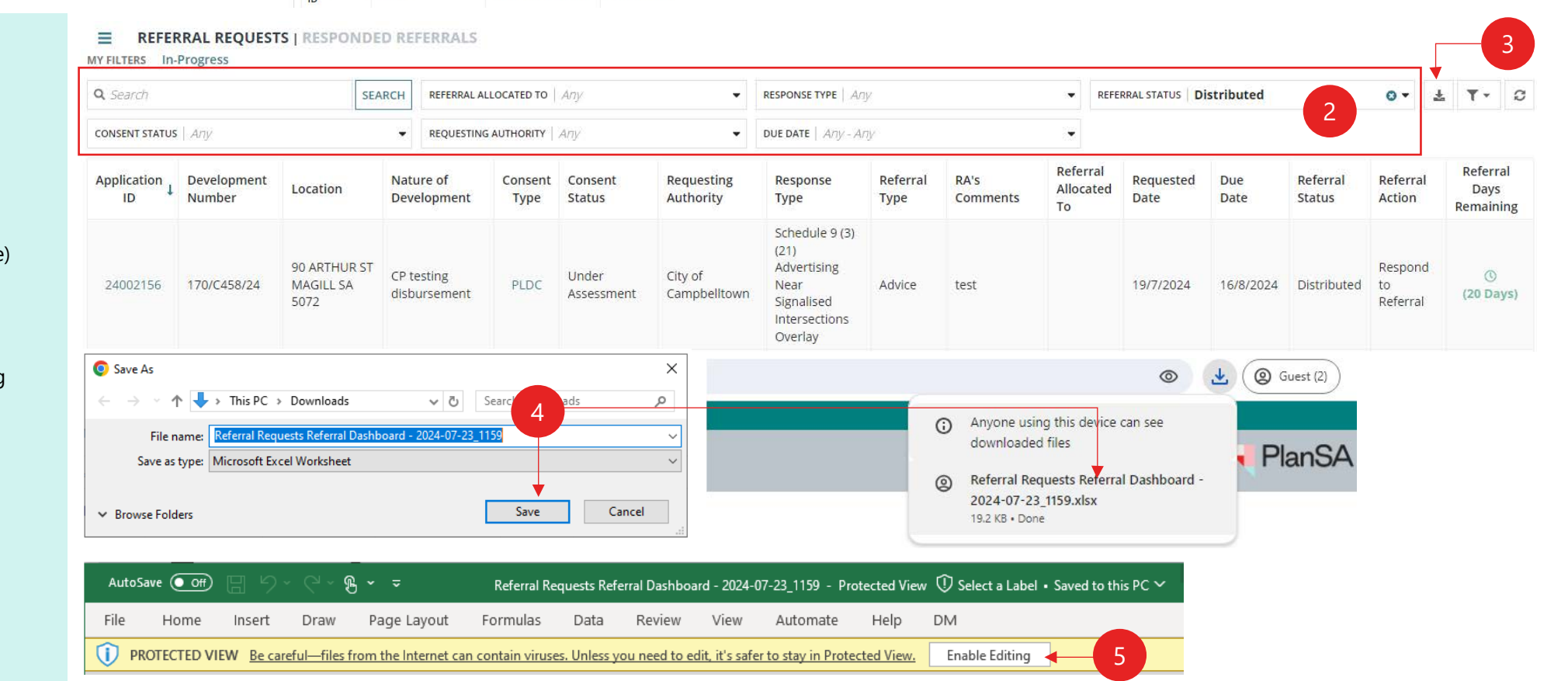

Page 10 of 13

# KEY FEATURES Show-Hide Main Menu

- Click on Show-Hide menu icon, to show the Main menu from the Homepage.
- 2. Click on the dashboard required e.g. REQUEST FOR INFORMATION.
- 3. The chosen dashboard shows..
- 4. Click on **Show-Hide menu** icon, to <u>hide</u> the menu.

# DAP HOMEPAGE & DASHBOARD QUICK REFERENCE GUIDE ASSESSMENTS

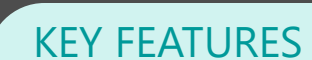

Show-Hide main menu

# REFERRAL REQUESTS | RESPONDED REFERRALS

#### MY FILTERS In-Progress

| <b>Q</b> , Search |                       | -                              | SEARCH           | REFERRAL A     | ALLOCATED TO    | Any                 | •                       | RESPONSE TYPE Any                                                                 |        |      | •                  | REFERR         |
|-------------------|-----------------------|--------------------------------|------------------|----------------|-----------------|---------------------|-------------------------|-----------------------------------------------------------------------------------|--------|------|--------------------|----------------|
| CONSENT STATUS    | Any                   |                                | •                | REQUESTIN      | IG AUTHORITY    | Any                 | *                       | DUE DATE   Any - Any                                                              | é.     |      | •                  |                |
| Application I     | Development<br>Number | Location                       | Nature<br>Develo | e of<br>opment | Consent<br>Type | Consent<br>Status   | Requesting<br>Authority | Response Type Referral RA's Type Comments                                         |        |      | Refe<br>Allo<br>To | erral<br>cated |
| 24002156          | 170/C458/24           | 90 ARTHUR ST<br>MAGILL SA 5072 | CP tes<br>disbur | ting<br>sement | PLDC            | Under<br>Assessment | City of<br>Campbelltown | Schedule 9 (3)<br>(21) Advertising<br>Near Signalised<br>Intersections<br>Overlay | Advice | test |                    |                |

PlanSA

REFERRAL REQUESTS | RESPONDED REFERRALS

| REFERRALS               | MY FILTERS IN     | -Progress             |                       |                             |                 |                         |                     |                  |                                    |                                 |                                            |                                                        |                                 |                   |          |                   |
|-------------------------|-------------------|-----------------------|-----------------------|-----------------------------|-----------------|-------------------------|---------------------|------------------|------------------------------------|---------------------------------|--------------------------------------------|--------------------------------------------------------|---------------------------------|-------------------|----------|-------------------|
|                         | <b>Q</b> Search   |                       | SEARCH                | REFERRAL ALLOCA             | TED TO   Any    |                         | RESPONSE TO         | YPE   Any        |                                    |                                 | REFERRAL STATUS                            | Distributed                                            |                                 | 0 • d             | t T      | • C               |
| REQUEST FOR INFORMATION | CONSENT STATU     | s   Any               | •                     | REQUESTING AUTH             | HORITY   Any    |                         | DUE DATE            | Any - Any        |                                    | •                               |                                            |                                                        |                                 |                   |          |                   |
|                         | Application<br>ID | Development<br>Number | Location              | Nature of<br>Development    | Consent<br>Type | Consent Re<br>Status Au | questing<br>thority | Response<br>Type | Referral<br>Type                   | RA's<br>Comment                 | Referral<br>Allocated<br>To                | Requested<br>Date                                      | Due<br>Date                     | Refer<br>Statu    | ral<br>s | Referra<br>Action |
|                         | FOR INFORMATIO    | ON<br>Q. Search       |                       |                             | SEARCH          | CONSENT STATUS          | Any                 |                  | ~                                  | RESPONSE T                      | YPE Any                                    |                                                        |                                 | •                 | ₹ I      | ·• 0              |
| REFERRALS               | INFORMATION       | REQUESTED BY U        | JSER   Any            |                             |                 | • RFI STATUS   Arry     |                     |                  | ~                                  | DUE DATE                        | Алу - Алу                                  |                                                        |                                 | •                 |          |                   |
|                         |                   | Application<br>ID     | Development<br>Number | Location                    |                 | Nature of Developn      | Primary<br>Contact  | Con<br>Ty        | sent Consent<br>pe Status          | Resp<br>Type                    | oonse R<br>9 U                             | equested By<br>ser                                     | RFI Status                      | RFI<br>Due<br>Dat | e Re     | Days<br>maining   |
|                         |                   | 24001304              | 155/C426/24           | 136 THE PARAI<br>NORWOOD SA | DE<br>5067      | RFI USAGE - RC          | T Automa            | ation P          | Awaiting<br>C Further<br>Informati | Sche<br>(8) Tr<br>Prote<br>Over | edule 9 (3)<br>unnel C<br>ection R<br>rlay | <sup>m</sup><br>ommsHighway<br>efAgen <mark>c</mark> y | Expired -<br>Awaiting<br>Review |                   |          |                   |

Page 11 of 13

# DAP HOMEPAGE & DASHBOARD QUICK REFERENCE GUIDE ASSESSMENTS

- PlanSA

## DASHBOARD OVERVIEW Referral Request

#### SUMMARY

The **Referrals Request** dashboard is where you view, and track submitted and in-progress referral requests.

### ■ REFERRAL REQUESTS | RESPONDED REFERRALS

| <b>Q</b> Search   |                       | SEARC                                | H REFERRAL ALLO           | CATED TO AI     | ny                  | ×.                                                | RESPONSE TYPE Any                                                                       |                  |                  | ▼ REFE                      | RRAL STATUS A     | лу          |                    | •                         | t T             | - 2                       |
|-------------------|-----------------------|--------------------------------------|---------------------------|-----------------|---------------------|---------------------------------------------------|-----------------------------------------------------------------------------------------|------------------|------------------|-----------------------------|-------------------|-------------|--------------------|---------------------------|-----------------|---------------------------|
| CONSENT STATUS    | s   Any               |                                      | REQUESTING AL             | JTHORITY Ar     | лу                  |                                                   | DUE DATE   Any - Anj                                                                    | Ŷ                |                  | a <b>.</b>                  |                   |             |                    |                           |                 |                           |
| Application<br>ID | Development<br>Number | Location                             | Nature of<br>Development  | Consent<br>Type | Consent<br>Status   | Requesting<br>Authority                           | Response<br>Type                                                                        | Referral<br>Type | RA's<br>Comments | Referral<br>Allocated<br>To | Requested<br>Date | Due<br>Date | Referral<br>Status | Referral<br>Action        | Rei<br>D<br>Rem | ferral<br>Days<br>naining |
| 25002458          |                       | 162 THE PARADE<br>NORWOOD SA<br>5067 | Commercial<br>development | PC              | Under<br>Assessment | City of<br>Norwood,<br>Payneham and<br>St. Peters | Schedule 9 (3)<br>(21)<br>Advertising<br>Near<br>Signalised<br>Intersections<br>Overlay | Advice           | test             |                             | 10/7/2025         | 7/8/2025    | Distributed        | Respond<br>to<br>Referral | (15             | ()<br>5 Days)             |

| 1. SORT                                                                                   | 2. SEARCH                                                                                                    | 3. FILTERS                                                                                   |                                                                                                    |                                                                                      |                                                                                                    |                                                                                        |                                                                                                    |
|-------------------------------------------------------------------------------------------|----------------------------------------------------------------------------------------------------|----------------------------------------------------------------------------------------------|----------------------------------------------------------------------------------------------------|--------------------------------------------------------------------------------------|----------------------------------------------------------------------------------------------------|----------------------------------------------------------------------------------------|----------------------------------------------------------------------------------------------------|
| Apart from the columns<br>listed below, all other<br>columns can be sorted.               | Allows you to search<br>across the columns of<br>information.                                                 | <b>REFERRAL ALLOCATED</b><br><b>TO</b><br>Lists all users in your<br>organisation and allows | <b>RESPONSE TYPE</b><br>Filtered results shows<br>request for specific<br>response types and allows | REFERRAL STATUS<br>Available to select:<br>• Awaiting further info<br>• Distributed, | <ul><li>CONSENT STATUS</li><li>Available to select:</li><li>Awaiting Further<br/>Information</li></ul>                                                                                            | <b>REQUESTING</b><br><b>AUTHORITY</b><br>Lists only relevant<br>authorities within the | <b>DUE DATE</b><br>Filtered results include<br>referral requests with a<br>due date, on or between |
| <ul> <li>Excludes columns</li> <li>Consent type</li> <li>Referral allocated to</li> </ul> | <ul> <li>Excluded columns</li> <li>Requested date</li> <li>Due Date</li> <li>Referral allocated to</li> </ul> | multiple selections.                                                                         | multiple selections.                                                                                | <ul><li>Expired</li><li>In Progress,</li><li>Pending Recall</li></ul>                | <ul> <li>Awaiting Payment</li> <li>Discontinued</li> <li>On Hold</li> <li>On Hold (Applicant<br/>Request)</li> <li>On Hold referred to<br/>Commission (building)</li> <li>Under Appeal</li> </ul> | tabled records.                                                                        | the date range entered.                                                                            |

Under Assessment

PlanSA

# DASHBOARD OVERVIEW

**Responded Referrals** 

# Page 12 of 13

#### SUMMARY

The **Responded Referrals** dashboard is where you view responded referrals.

■ REFERRAL REQUESTS | RESPONDED REFERRALS

#### MY FILTERS Awaiting Payment

| Q Search SEARCH CONSER |                    | CONSENT ST                                                            | TATUS   Any   REQUESTING AUTHORITY   Any                                                              |            |                                                                                                    | REFE                                                                          | RRAL RESPONDED BY      | Any                                                                                                | •                                             | ± ₹                                               | • 2                                                                   |                                                           |                                                                          |                                                          |                                                                                      |                 |
|------------------------|--------------------|-----------------------------------------------------------------------|----------------------------------------------------------------------------------------------------|------------|----------------------------------------------------------------------------------------------------|-------------------------------------------------------------------------------|------------------------|----------------------------------------------------------------------------------------------------|-----------------------------------------------|---------------------------------------------------|-----------------------------------------------------------------------|-----------------------------------------------------------|--------------------------------------------------------------------------|----------------------------------------------------------|--------------------------------------------------------------------------------------|-----------------|
| RESPONSE TYPE Ar       | ny                 |                                                                       |                                                                                                    | RESPONSE D | ATE   Any - Any                                                                                                    | ÷                                                                             | RESPONSE               | Any                                                                                                | •                                             |                                                   |                                                                       |                                                           |                                                                          |                                                          |                                                                                      |                 |
| Application ID         | Developr<br>Number | ment I                                                                | Location                                                                                              |            | Nature of Development                                                                                                    |                                                                               | us                     | Requesting Authority                                                                               | Referral<br>Responde                          | d By                                              | Response Type                                                         |                                                           | Response Date                                                            | Response                                                 |                                                                                      |                 |
| 25002547               | 020/5150           | 0/20                                                                  | 32 GRENFELL ST<br>SA 5000                                                                             | ADELAIDE   | Commercial<br>development                                                                                                    | Granted                                                                       |                        | City of Adelaide                                                                                   |                                               |                                                   | Schedule 9 (3)(7)<br>Development Aff<br>Transport Routes<br>Corridors | ecting<br>s and                                           | 17/7/2025                                                                | No objecti<br>with comr                                  | ion,<br>ments                                                                        |                 |
| 1. SORT                |                    | 2. SEARG                                                              | СН                                                                                                    | 3. F       | FILTERS                                                                                                    |                                                                               |                        |                                                                                                    |                                               |                                                   |                                                                       |                                                           |                                                                          |                                                          |                                                                                      |                 |
| All columns can be     | e sorted.          | Allows yc<br>across th<br>informati<br>• Conse<br>• Respo<br>• Referr | ou to search<br>ne columns of<br>ion.<br><b>d columns</b><br>ent status<br>onse date<br>ral responded | by         | NSENT STATUS<br>ailable to select:<br>Awaiting Further<br>Information<br>Awaiting Payment<br>Cancelled<br>Granted<br>On Hold<br>On Hold (Applicant<br>request)<br>On Hold referred to<br>Commission (building)<br>Refused<br>Retracted<br>Under Appeal<br>Under assessment<br>Withdrawn | REQUESTING<br>AUTHORITY<br>Lists only rele<br>authorities wi<br>tabled record | vant<br>thin the<br>s. | <b>REFERRAL RESPONDE</b><br>BY<br>Lists only organisation<br>users who have submitt<br>a response. | ED RESI<br>Filter<br>requ<br>ted resp<br>mult | PONSE<br>red res<br>est for<br>onse ty<br>iple se | E TYPE<br>sults shows<br>r specific<br>ypes and allows<br>elections.  | <b>RESPO</b><br>Filtered<br>referral<br>betwee<br>entered | NSE DATE<br>results include<br>responses on or<br>n the date range<br>t. | RESPO<br>Availab<br>• Dir<br>• Do<br>• No<br>• No<br>cor | DNSE<br>ble to select<br>rect Refusa<br>no suppor<br>comment<br>objection,<br>mments | rt:<br>rt<br>wi |

PlanSA

# DASHBOARD OVERVIEW

Request for Informaton

#### SUMMARY

Page 13 of 13

The **Request for Information (RFI)** dashboard shows requests initiated by users in your referral body.

#### **≡** REQUEST FOR INFORMATION

| Q. Search SEARCH      |                       | CONSENT STATUS   Any     •       RFI STATUS   Any     • |        |                                      |                    | RESPONSE TYPE   Any       DUE DATE   Any - Any |                     |                                                                        |                           | ¥          | ۳                  | 0      |              |             |
|-----------------------|-----------------------|---------------------------------------------------------|--------|--------------------------------------|--------------------|------------------------------------------------|---------------------|------------------------------------------------------------------------|---------------------------|------------|--------------------|--------|--------------|-------------|
| REQUESTED BY USER Any |                       |                                                         |        |                                      |                    |                                                |                     |                                                                        |                           |            |                    |        |              |             |
| Application ↓<br>ID   | Development<br>Number | Location                                                | N      | ature of Development                 | Primary<br>Contact | Consent<br>Type                                | Consent<br>Status   | Response<br>Type                                                       | Requested By<br>User      | RFI Status | RFI<br>Due<br>Date | e<br>e | Day<br>Remai | ys<br>ining |
| 25000412              |                       | 15 THE PARADE<br>NORWOOD SA 5067                        | l<br>e | nternal fitout and<br>external works | Penny Public       | PC                                             | Under<br>Assessment | Schedule 9 (3)<br>(21) Advertising<br>Near Signalised<br>Intersections | CommsHighway<br>RefAgency | Completed  |                    |        |              |             |

| 1. SORT                                                                                                    | 2. SEARCH                                                                                                    | 3. FILTERS                                                                                                    |                                                                                                    |                                                                                                    |                                                                                                    |                                                                                                    |
|----------------------------------------------------------------------------------------------------|----------------------------------------------------------------------------------------------------|----------------------------------------------------------------------------------------------------|----------------------------------------------------------------------------------------------------|----------------------------------------------------------------------------------------------------|----------------------------------------------------------------------------------------------------|----------------------------------------------------------------------------------------------------|
| Apart from the columns listed<br>below, all other columns can<br>be sorted.<br>Excludes columns<br>• Nature of development<br>• Consent Type<br>• Requested by user<br>• Days remaining | Allows you to search across<br>the columns of information.<br><b>Excluded columns:</b><br>• Consent type<br>• Requested by user<br>• RFI Due date | <ul> <li>CONSENT STATUS</li> <li>Available to select:</li> <li>Awaiting Further<br/>Information</li> <li>Awaiting Payment</li> <li>Cancelled</li> <li>Granted</li> <li>On Hold</li> <li>On Hold (Applicant<br/>request)</li> <li>On Hold referred to<br/>Commission (building)</li> <li>Refused</li> <li>Retracted</li> <li>Under Appeal</li> <li>Under assessment</li> <li>Withdrawn</li> </ul> | <b>RESPONSE TYPE</b><br>Filtered results shows request<br>for specific response types<br>and allows multiple selections. | <b>REQUESTED BY USER</b><br>Filter is dynamic.<br>Only shows users in your<br>organisation and allows<br>multiple selections. | <ul> <li><b>RFI STATUS</b></li> <li>Available to select:</li> <li>Completed</li> <li>Expired</li> <li>In-Progress</li> <li>Pending Review</li> <li>Recalled</li> </ul> | <b>DUE DATE</b><br>Filtered results will include<br>requests with a due date, on<br>or between the date range<br>entered. |